## Alta de un operador

Para realizar el alta de un usuario (operador), el Administrador previamente deberá dar de alta los productos y perfiles, una vez realizado esto, deberá hacer un clic en el menú **"ADMINISTRACIÓN"** solapa **"USUARIOS".** 

| Banco Provincia [                                          |                        |               |                                   | 8                                        | Cerrar Sesión   M        | lensajes al Banco   Ay                     |                                  |
|------------------------------------------------------------|------------------------|---------------|-----------------------------------|------------------------------------------|--------------------------|--------------------------------------------|----------------------------------|
| Inicio Cuentas Transferencias Pagos Inversi                | ones Préstamos Seguros | s Solicitudes | Personalización                   | Buzon Archivos                           | Autorizaciones           | Adminis                                    | tración                          |
| Usuarios Permisos Desbloqueo de usuarios                   |                        |               |                                   |                                          |                          |                                            |                                  |
| Bienvenido : JORGE A MARTINEZ - Empresa: SECTOR1:<br>Ayuda | 10                     | Último        | Viernes 24<br>acceso - Viernes 24 | de Agosto de 2012<br>I de Agosto de 2012 | - 15:01:05<br>- 14:05:19 | Accesos  <br>» Últimos M                   | Directos                         |
| Administración de Usuarios                                 |                        |               |                                   |                                          |                          | » Agenda de<br>» Transferenc<br>» Consulta | e Pagos<br>las a Terceros<br>CBU |
| Nombre:                                                    |                        |               |                                   |                                          |                          | Cotizació<br>Compra                        | n del dólar<br>4,560             |
| Número de documento:                                       |                        |               |                                   |                                          | l                        | Venta                                      | 6,520                            |
| Panco Dravincia 🔽                                          | Buscar                 |               |                                   |                                          |                          |                                            |                                  |

El Administradordeberá hacer un click sobre el botón **"Buscar"**, el sistema le indicará que "La búsqueda no ha tenido resultados", habilitándose de ésta manera el botón **"Nuevo Operador"** sobre el cual deberá hacer un click.

| ista de operadores                    |                |                |
|---------------------------------------|----------------|----------------|
| La búsqueda no ha obtenido resultados |                |                |
|                                       |                |                |
|                                       | Nuevo Operador | Nueva búsqueda |

A continuación el sistema le solicitará que INGRESE los siguientes datos:

• Tipo de documento

• Número de documento

Nombre de usuario (debe contener entre 8 y 15 caracteres alfanumérico, de tener BIP INDIVIDUOS deberán ingresar el mismo usuario, en caso de necesitar usuarios diferentes deberán ingresar un usuario diferente.)

Una vez ingresados los datos pulse "Aceptar".

| Tipo de documento:   | DNI      | •       |  |
|----------------------|----------|---------|--|
| Número de documento: | 16532731 |         |  |
| ID usuario:          | jlopez01 |         |  |
|                      |          |         |  |
|                      |          |         |  |
|                      |          | Aceptar |  |

El sistema le solicitará que INGRESE los siguientes datos:

- Nombre
- ID Usuario
- E-mail
- Palabra secreta (como mínimo 6 caracteres)
- Confirmación palabra secreta
- Perfiles operacionales (deberá seleccionar el perfil para este operador)

• Conjunto de productos (deberá seleccionar el conjunto de Productos para este operador)

## Nuevo Operador

| *Tipo de documento:            | DNI                  |
|--------------------------------|----------------------|
| Número de documento:           | 16532731             |
| *Nombre:                       | José López y López   |
| 1D usuario:                    | jiopez01             |
| *E-mail:                       | dbiondi43@gmail.com  |
| *Palabra Secreta:              | •••••                |
| *Confirmacion Palabra Secreta: | :                    |
| Esquema de autenticación:      | Usuario y Password 💌 |
| Perfiles operacionales:        |                      |
|                                | Default              |
|                                | > < >> «             |
|                                |                      |
| Conjunto de productos:         |                      |
|                                | Default              |
|                                | > < >> «             |
|                                |                      |
|                                | Aceptar              |

Si esta de acuerdo con los datos ingresados, deberá hacer un click "Aceptar". El sistema le sotitará ingresar la clave mediante el Certificado Digital donde deberá hacer un click en "Acepto los riesgos y deseo ejecutar esta aplicación". De esta manera se habilitará el botón "Ejecutar", donde buscará el cerificado guardado en su PC para firmarlo y confirmar la operación.

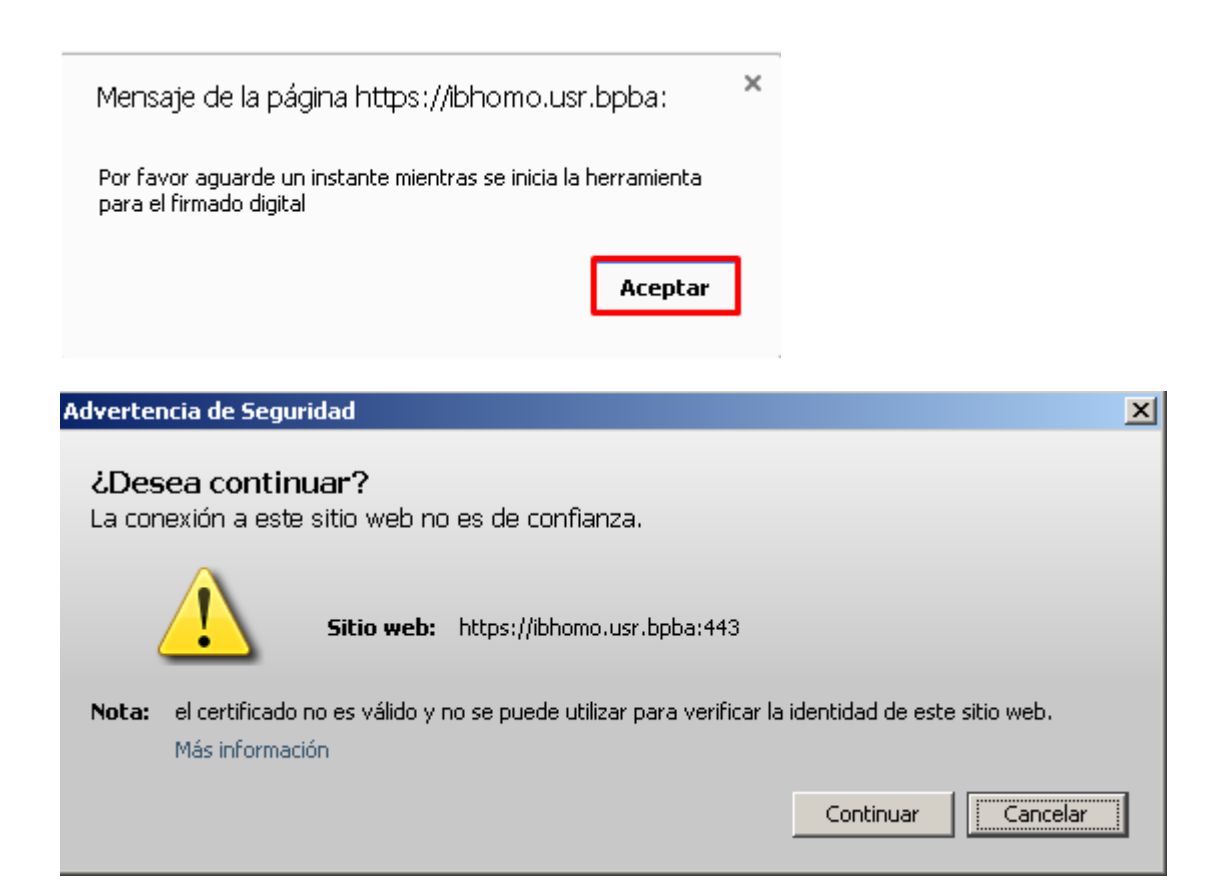

| ¿Desea ejecutar esta aplicación?                                                                                                    |             |                                       |  |  |  |  |  |  |  |
|----------------------------------------------------------------------------------------------------|-------------|---------------------------------------|--|--|--|--|--|--|--|
|                                                                                                    | Nombre:     | CertDigitalApplet                     |  |  |  |  |  |  |  |
| Se la companya de la companya de la | Publicador: | Banco de la Provincia de Buenos Aires |  |  |  |  |  |  |  |
|                                                                                                    | Ubicación:  | https://ibhomo.usr.bpba               |  |  |  |  |  |  |  |
| Esta aplicación se ejecutará con acceso no restringido y puede poner en peligro su computadora y<br>su información personal. Ejecute esta aplicación sólo si confía en la ubicación y el publicador que<br>aparecen anteriormente.                                                                                                    |             |                                       |  |  |  |  |  |  |  |
| 🔲 No volver a mostrar esto otra vez para aplicaciones del publicador y ubicación anteriores                                                                                                    |             |                                       |  |  |  |  |  |  |  |
| Más inform                                                                                                    | nación      | Ejecutar Cancelar                     |  |  |  |  |  |  |  |

| Adverter | ncia de Seguridad                                                                                                    |
|----------|----------------------------------------------------------------------------------------------------|
| ♪        | Este sitio web está solicitando acceder y controlar la aplicación Java anterior. Permita el acceso solo si confía en el<br>sitio web y sabe que la aplicación se tiene que ejecutar en este sitio. |
|          | ¿Permitir acceso a la siguiente aplicación desde este sitio web?                                                                                                    |
|          | Sí No Ayuda                                                                                                    |
|          |                                                                                                    |

| Selecci□n de certificado digital                     | × |  |  |  |  |  |  |  |
|------------------------------------------------------|---|--|--|--|--|--|--|--|
| Certificado digital a utilizar (.PFX / .P12) :       |   |  |  |  |  |  |  |  |
| C:\Documents and Settings\P042334\Escritorio' Buscar |   |  |  |  |  |  |  |  |
| Contrase⊟a para acceder al certificado :             |   |  |  |  |  |  |  |  |
|                                                      |   |  |  |  |  |  |  |  |
| Firmar Cancelar                                      |   |  |  |  |  |  |  |  |

## Nuevo Operador - Confirmación

| Tipo de documento:        | DNI                 |
|---------------------------|---------------------|
| Número de documento:      | 16532731            |
| Nombre:                   | José López y López  |
| ID usuario:               | jlopez01            |
| E-mail:                   | dbiondi43@gmail.com |
| Esquema de autenticación: | Usuario y Password  |
| Perfiles operacionales:   |                     |
|                           | Default             |
| Conjunto de productos:    |                     |
|                           | Default             |
|                           |                     |

El sistema le informará que la operación ha sido realizada satisfactoriamente. Haga click en **"OK".** Quedará "Pendiente de Autorización" donde será necesario que ingrese el segundo Administrador a su BIP para autorizar la carga con su certificado.

| Banco Provincia [          |                                                                                                    |                |             |                   |                |         |             |                 | Cerrar Sesión   M | lensajes al    | Banco   Ayuda                                                                                                    |        |
|----------------------------|----------------------------------------------------------------------------------------------------|----------------|-------------|-------------------|----------------|---------|-------------|-----------------|-------------------|----------------|----------------------------------------------------------------------------------------------------|--------|
| Inicio                     | Cuentas                                                                                                    | Transferencias | Pagos       | Inversiones       | Préstamos      | Seguros | Solicitudes | Personalización | Buzon Archivos    | Autorizaciones | Administ                                                                                                    | ración |
| Usuari                     | os Per                                                                                                    | misos Desbloqu | leo de us   | uarios            |                |         |             |                 |                   |                |                                                                                                    |        |
| Bienve<br>Ayuda<br>Su oper | Sienvenido : JORGE A MARTINEZ - Empresa: SECTOR130<br>Ayuda<br>Witimo acceso - Viernes 24 de Agosto de 2012 - 15:10:07<br>Último acceso - Viernes 24 de Agosto de 2012 - 14:06:19<br>Witimo acceso - Viernes 24 de Agosto de 2012 - 14:06:19 |                |             |                   |                |         |             |                 |                   |                | Accesos Directos<br>» Úttimos Movimientos<br>» Agenda de Pagos<br>» Transfirencias a Terceros<br>» Consulta CBU<br>Cotización del dólar<br>Compra 4,560<br>Venta 6,520 |        |
| Banco                      | Provincia                                                                                                    | © 2011 Band    | o Provincia | a   Todos los der | echos reservad | los     |             |                 |                   |                |                                                                                                    |        |

El operador dado de alta deberá ingresar a BIP Empresas, opción **Usuario** 

**BIP**, con su nombre de usuario y la clave recibida por correo electrónico a los efectos de completar el circuito de adhesión. Cabe aclarar que si el operador ya es Usuario BIP individuo no recibirá ninguna clave y deberá ingresar con el usuario y clave habituales y seleccionar el perfil con el que desea operar.